SONY

4-453-203-01(1)

# 本機のWi-Fi機能を 使われるお客様へ

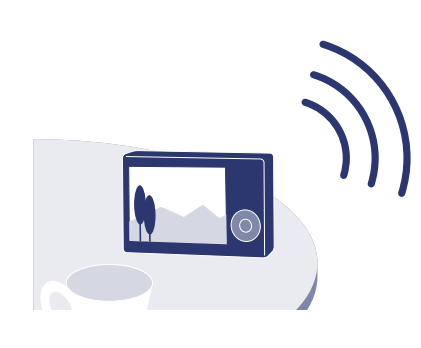

ご注意 本機のWi-Fi機能は公衆無線LANに接続して使用することは できません。 PlayMemories Mobileは、すべてのスマートフォンまたは タブレットで動作を保証するものではありません。

詳細手順はWi-Fiガイドに詳しく掲載しております。 こちらのウェブサイトをご覧ください。

http://www.sony.jp/support/r/cwifi/

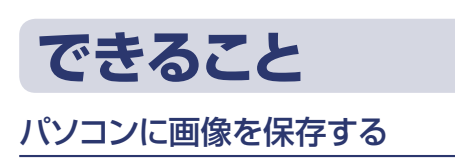

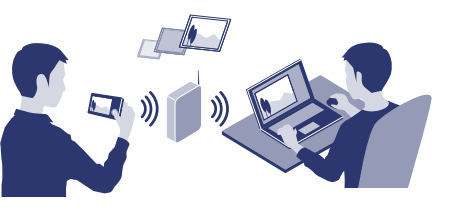

必要な機器・環境 無線アクセスポイントまたは無線対応 ブロードバンドルーターにつないだパ ソコン → 右側の操作手順をご覧ください。

## スマートフォンに画像を転送する

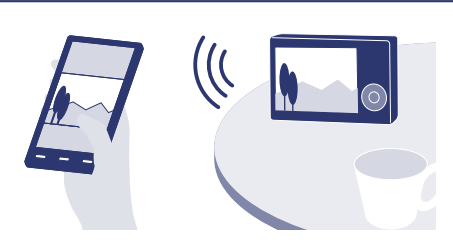

必要な機器・環境 スマートフォンまたはタブレット → 裏面の操作手順をご覧ください。

スマートフォンをカメラのリモコ ンとして使う

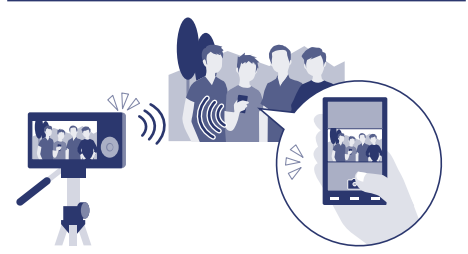

必要な機器・環境 スマートフォンまたはタブレット → 裏面の操作手順をご覧ください。

テレビで静止画を鑑賞する

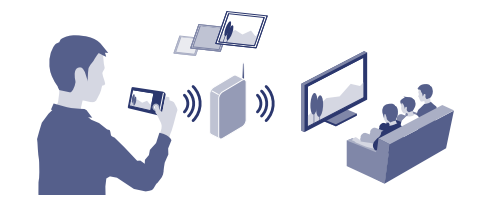

→ ウェブサイトのWi-Fiガイドの操作手 順をご覧ください。

# パソコンに画像を保存する

手順1と2は初回のみ必要な操作です。

http://www.sony.net/pm/

## 1お使いのパソコンに専用のソフトウェアをインストールする

既に専用ソフトウェアがインストール済みの場合でも、必ず最新版をウェブサイトからインストールしてください。

Windowsをお使いの方: PlayMemories Home

http://www.sony.co.jp/imsoft/Mac/ ※[ワイヤレス自動取り込み]を選択してください。

## 2カメラを無線アクセスポイントに接続する

以下のどちらかの手順で登録を行えない場合は、無線アクセスポイントの説明書を参照いただくか管理されている方にお問い合わせください。

|   | お使いの無線アクセスポイントにWPSプッシュボタンがある場合                                            | お使し                |
|---|---------------------------------------------------------------------------|--------------------|
|   | ① MENUボタンを押す                                                              | (1) ME             |
|   | MENU                                                                      |                    |
|   | ②▼で金(設定)→ ⊕(ネットワーク設定)→[アクセスポイント簡単<br>登録]を選び、中央の●を押す                       | ②▼7<br>登i          |
|   | ネットワーク設定   アウセスポイント簡単登録   アクセスポイント手動登録   機種名称変更   SSID-PWリセット   MACアドレス表示 |                    |
|   | ③登録したい無線アクセスポイントのWPSボタンを押す                                                | (3 ▲/<br>て‡        |
|   |                                                                           | <u>ه</u><br>ه<br>ا |
| 3 | パソコンが起動していない場合は、パソコ                                                       | コンの                |
| 4 | <b>カメラからパソコン保存を開始する</b><br>① カメラにメモリーカードが入って ② MENUボタンを押す<br>いることを確認する    |                    |
|   |                                                                           | NU                 |
|   |                                                                           |                    |

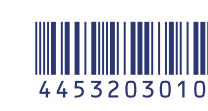

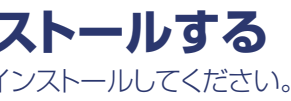

### Macをお使いの方: Wireless Auto Import

### いの無線アクセスポイントのSSIDとパスワードをご存知の場合

ENUボタンを押す

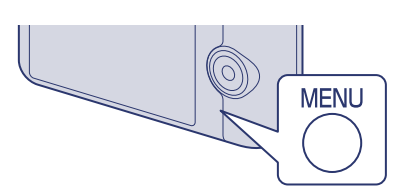

で��(設定)→ ♥(ネットワーク設定)→「アクセスポイント手動 録]を選び、中央の●を押す

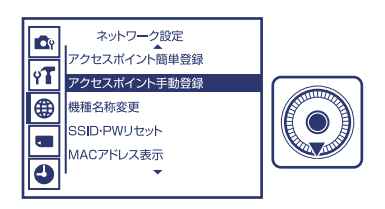

/▼で、接続したい無線アクセスポイントを選び、中央の●を押し 無線アクセスポイントのパスワードを入力→[OK]→●を押す

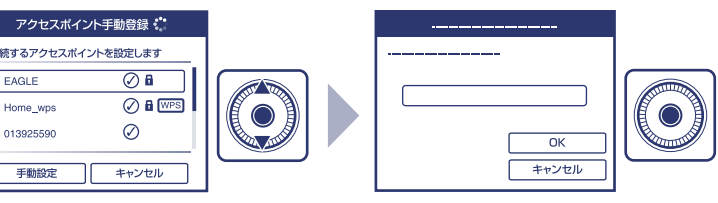

## 電源を入れる

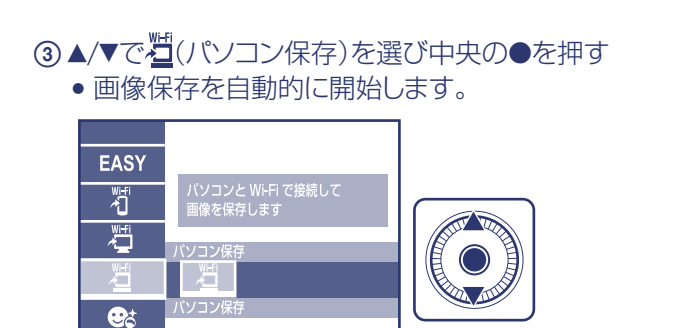

### スマートフォンに画像を転送する 1 お使いのスマートフォンに専用のアプリケーションをインストールする。既にインストール済みの場合は、最新版にアップデートする。 • Android 2.1以上 • iOS 4.1以上 Google playから、PlayMemories Mobileを検索してダウンロードしてください。 App Storeから、PlayMemories Mobileを検索してダウンロードしてください。 PlayMemories Mobileの詳細は、こちらをご覧ください。 App Store • Google play (http://www.sony.net/pmm/) Darac 2カメラで転送したい画像を選択し、スマートフォンをカメラに接続するために必要な情報を表示する 動画記録方式をAVCHDで撮影した動画はスマートフォンに転送できません。 ③▲/▼で灯(スマートフォン転送)→[カメラか ①再生ボタンを押す ② MENUボタンを押す ④▲/▼で[この画像]を選び、中央の●を押す ら選ぶ]を選び、中央の●を押す

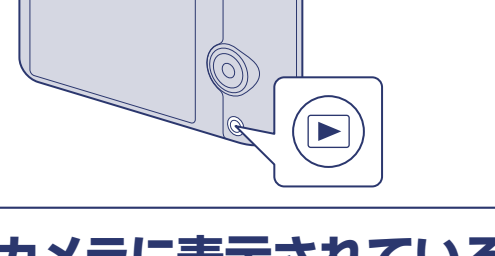

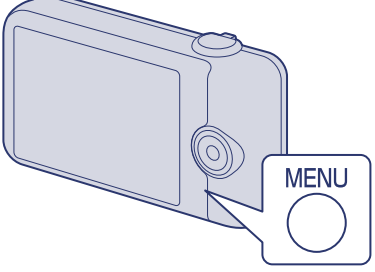

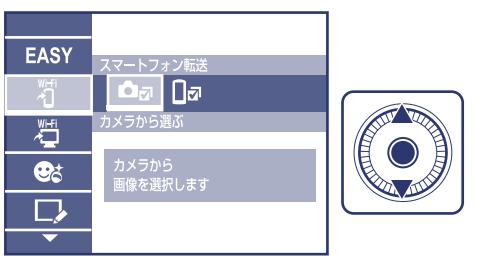

スマートフォン転送 スマートフォンに転送する画像を選択します この画像 この日の画像全て

画像選択

キャンセル

3 カメラに表示されている情報を見ながら、スマートフォンを操作してカメラに接続する

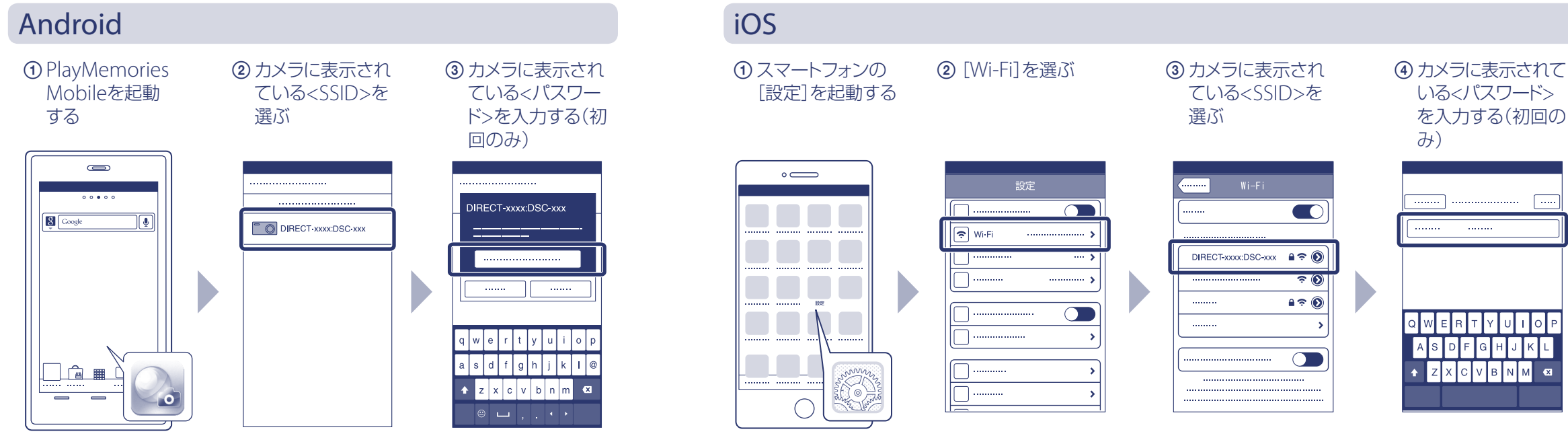

## 4カメラの画像がスマートフォンに転送される ・転送した画像はAndroidのギャラリーまたは、iOSのアルバムに保存されます。

# スマートフォンをカメラのリモコンとして使う

上記とほぼ同じ手順でカメラの撮影範囲をスマートフォンの画面で確認しながら撮影できます。 手順2ではカメラを撮影できる状態にして、カメラからMENU→ Îmm (スマートフォン操作)を 選んでください。

通信距離:約10m(見通し) 通信環境や相手機器によって通信距離は変わります。

詳細手順はWi-Fiガイドをご覧ください。 http://www.sony.jp/support/r/cwifi/

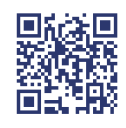

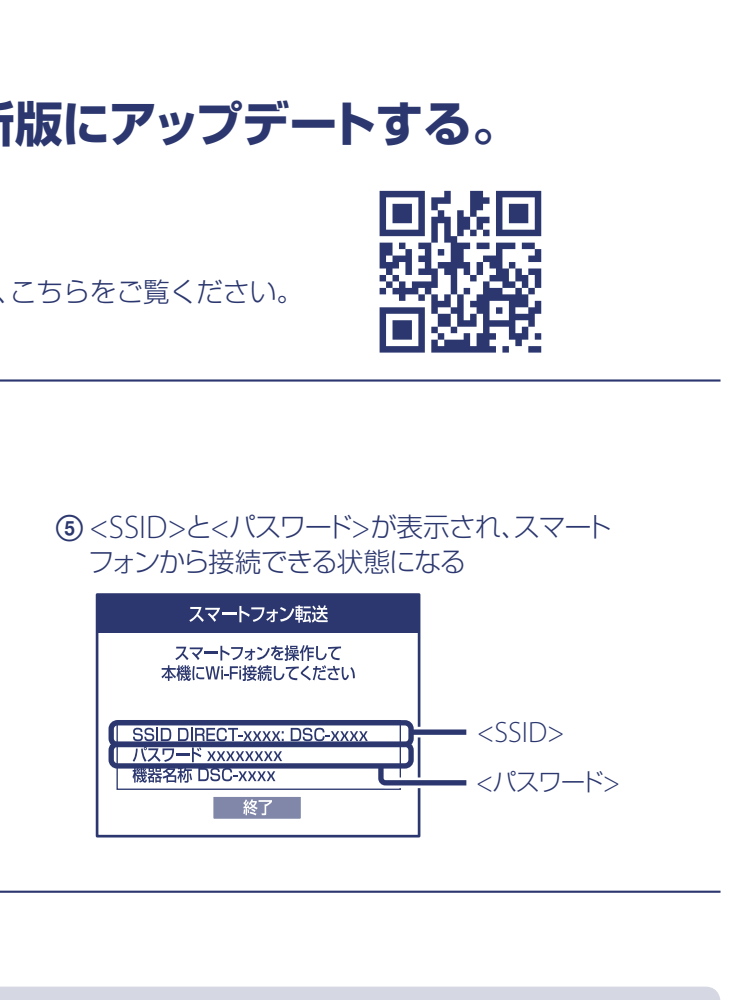

(⑤ カメラに表示されている<SSID>に接続したことを確認する
(⑥ ホームボタンでホームに戻り、PlayMemories Mobileを起動する
(◎ ホームボタンでホームに戻り、PlayMemories Mobileを起動する

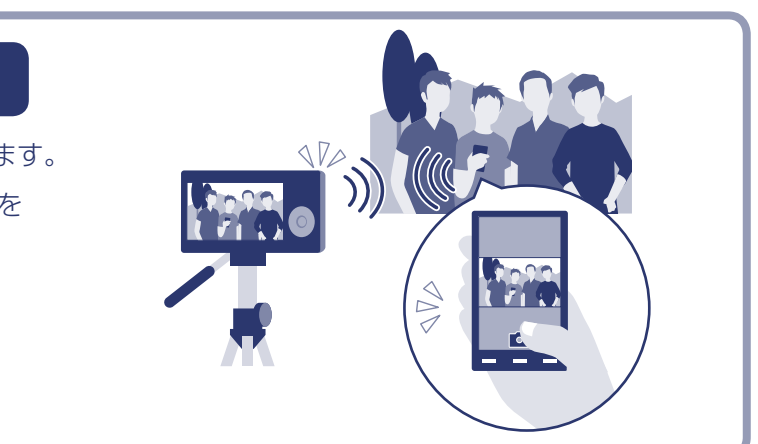